Milesight

# PIR & Light Sensor Featuring LoRaWAN® WS202

User Guide

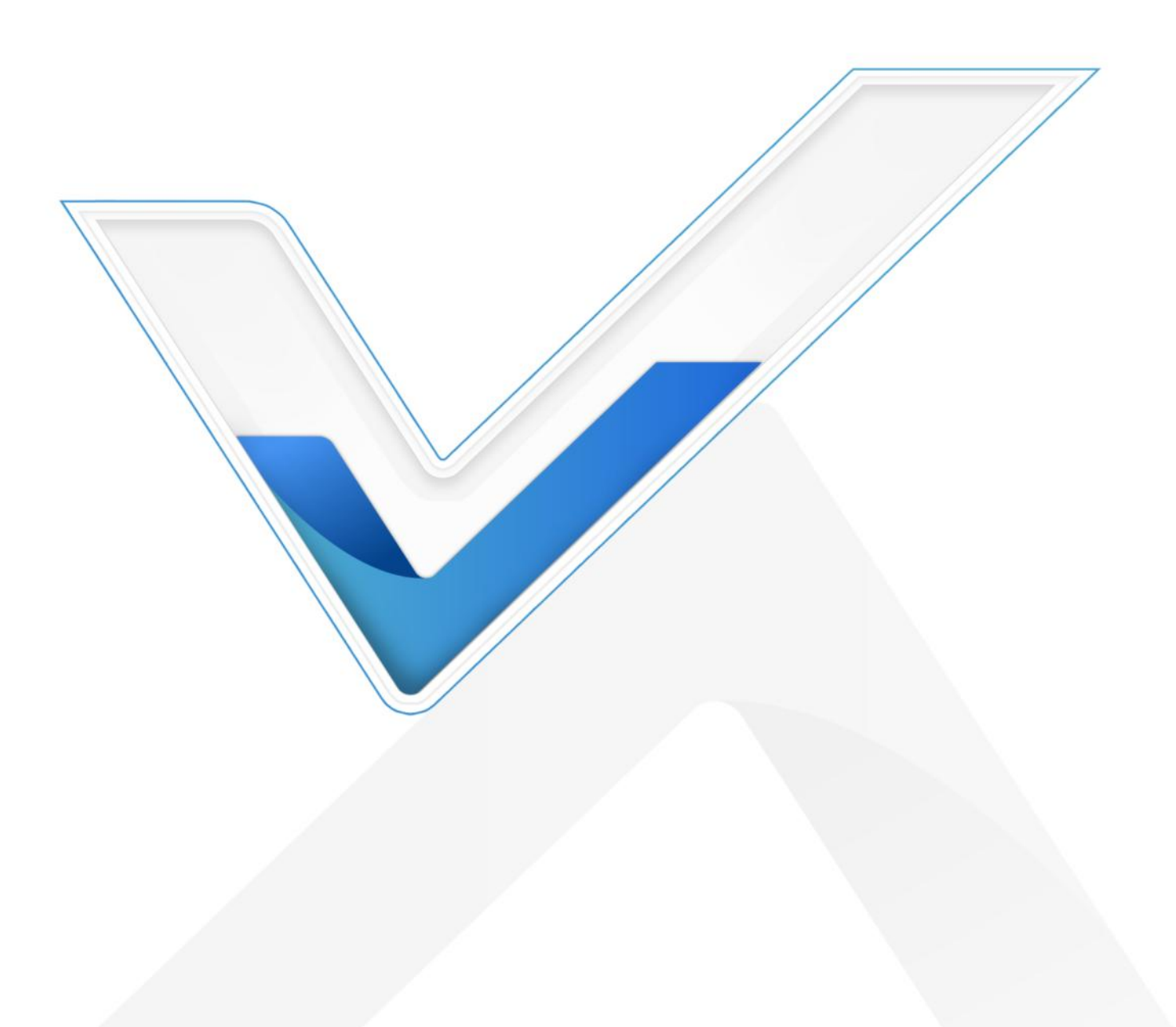

#### **Safety Precautions**

Milesight

Milesight will not shoulder responsibility for any losses or damages resulting from not following the instructions of this operating guide.

- The device must not be modified in any way.
- Do not expose the PIR lens to direct sunlight.
- Do not paint or clean the PIR lens, or it will affect the detection of the device.
- Do not place the device where the temperature is below/above the operating range.
- Do not place the device close to objects with naked flames, heat source (oven or sunlight), cold source, liquid and extreme temperature changes.
- The device is not intended to be used as a reference sensor, and Milesight will not take responsibility for any damages which may result from inaccurate readings.
- When installing the battery, please install it accurately, and do not install the reverse or wrong model.
- Remove the battery if the device will not be used for a long time. Otherwise, the battery will leak and damage the device.
- The device must never be subjected to shocks or impacts.

#### **Declaration of Conformity**

WS202 conforms with the essential requirements and other relevant provisions of the CE, FCC, and RoHS.

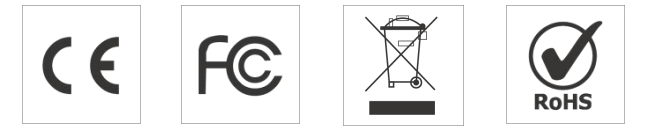

Copyright © 2011-2023 Milesight. All rights reserved.

All information in this guide is protected by copyright law. Whereby, no organization or individual shall copy or reproduce the whole or part of this user guide by any means without written authorization from Xiamen Milesight IoT Co., Ltd.

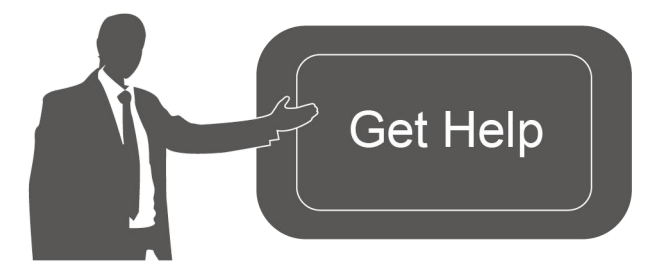

For assistance, please contact Milesight technical support: Email: <u>iot.support@milesight.com</u> Support portal: <u>support.mileisght-iot.com</u> Tel: 86-592-5085280 Fax: 86-592-5023065 Address: Building C09, Software Park III, Xiamen 361024, China

## **Revision History**

| Date           | Doc Version | Description                                        |  |  |
|----------------|-------------|----------------------------------------------------|--|--|
| July 15, 2021  | V 1.0       | Initial version                                    |  |  |
|                |             | 1. Add Milesight D2D feature;                      |  |  |
| Cont 10 2021   | V 1 1       | 2. Support light collection enabled/disabled;      |  |  |
| Sept. 10, 2021 | V I.I       | 3. Delete low power alarm interval, device only    |  |  |
|                |             | uplinks once when battery level is lower than 10%. |  |  |
|                |             | 1. Add Single-Channel mode;                        |  |  |
| Jan. 16, 2023  | V 1.2       | 2. Add Milesight D2D LoRa Uplink feature.          |  |  |
|                |             | 3. Add reboot downlink command.                    |  |  |

# Contents

| 1. Product Introduction          |
|----------------------------------|
| 1.1 Overview                     |
| 1.2 Features                     |
| 2. Hardware Introduction         |
| 2.1 Packing List5                |
| 2.2 Hardware Overview            |
| 2.3 Dimensions (mm)6             |
| 2.4 LED Patterns                 |
| 3. Operation Guide7              |
| 3.1 NFC Configuration7           |
| 3.2 LoRaWAN Settings7            |
| 3.3 General Settings 10          |
| 3.4 Threshold Settings 11        |
| 3.5 Milesight D2D Settings11     |
| 3.6 Maintenance                  |
| 3.6.1 Upgrade                    |
| 3.6.2 Backup12                   |
| 3.6.3 Reset to Factory Default13 |
| 4. Installation                  |
| 5. Device Payload                |
| 5.1 Basic Information14          |
| 5.2 Sensor Data 15               |
| 5.3 Downlink Commands16          |

## **1. Product Introduction**

#### 1.1 Overview

Milesight

WS202 is a PIR sensor based on passive infrared technology to detect a motion or occupancy. WS202 can detect whether there is a movement within the range of 6-8 m. Besides, WS202 equips with a light sensor which can link PIR detection results to trigger scenes. WS202 can be widely used in smart homes, smart offices, schools, warehouses, etc.

Sensor data are transmitted in real-time using the standard LoRaWAN<sup>®</sup> protocol. LoRaWAN<sup>®</sup> enables encrypted radio transmissions over long distances while consuming very little power. The user can get an alarm through Milesight IoT Cloud or through the user's own Application Server.

## 1.2 Features

- Built-in light sensor, combine PIR sensor to achieve triggers
- Up to 15 km communication range
- Easy configuration via NFC
- Standard LoRaWAN<sup>®</sup> support
- Compatible with Milesight IoT Cloud

## 2. Hardware Introduction

#### 2.1 Packing List

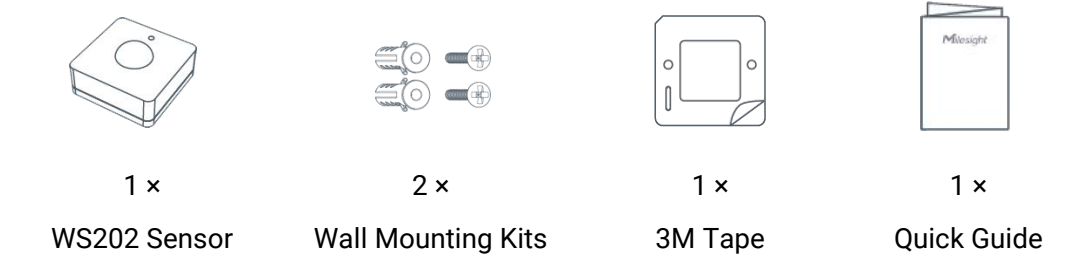

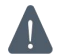

If any of the above items is missing or damaged, please contact your sales representative.

## 2.2 Hardware Overview

Milesight

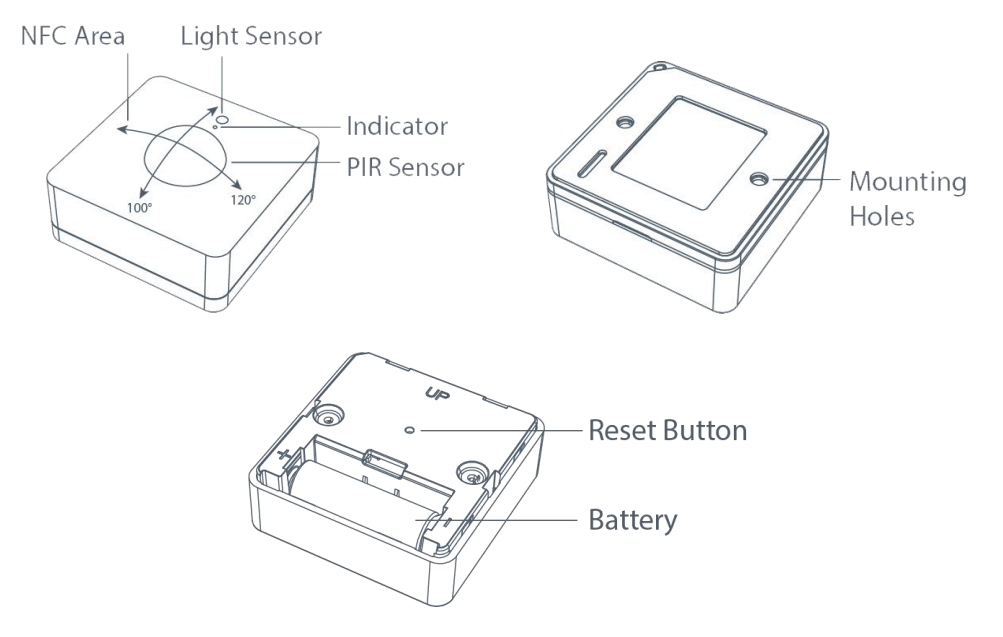

# 2.3 Dimensions (mm)

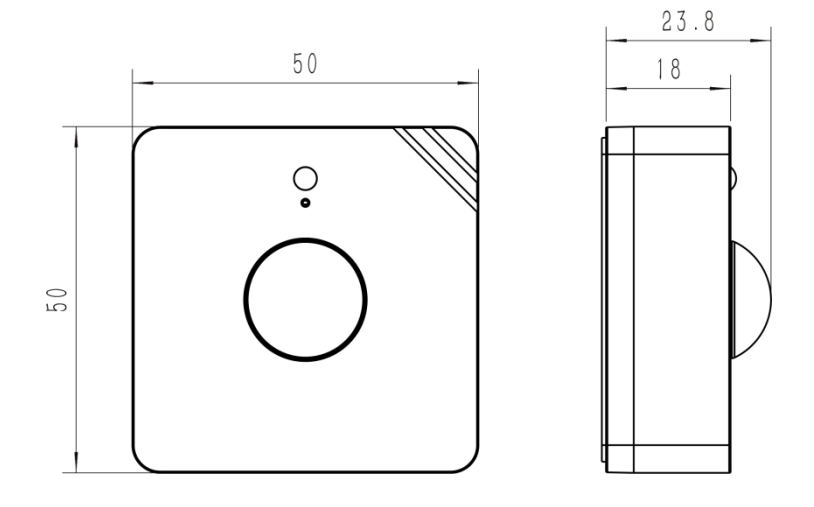

## 2.4 LED Patterns

| Function                    | Action                                            | LED Indicator       |
|-----------------------------|---------------------------------------------------|---------------------|
| DIP Detection               | PIR is triggered (network unregistered)           | Red, blink once     |
| FIR Delection               | PIR is triggered (network registered)             | Green, blink once   |
| Natural Chatra              | Send join network requests                        | Red, blinks once    |
| Network Status              | Joined the network successfully                   | Green, blinks twice |
| Reboot                      | Press and hold the reset button for more than 3s  | Slowly blinks       |
| Reset to Factory<br>Default | Press and hold the reset button for more than 10s | Quickly blinks      |

## 3. Operation Guide

Milesight

## **3.1 NFC Configuration**

WS202 can be configured via an NFC-enabled smartphone.

1. Pull out the battery insulating sheet to power on the device. The indicator will light up in green for 3 seconds when the device turns on.

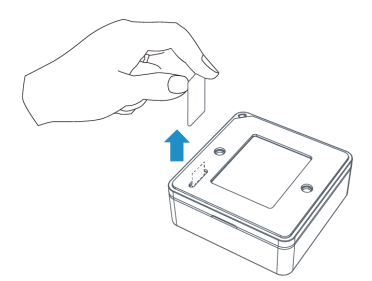

- 2. Download and install "Milesight ToolBox" App from Google Play or App Store.
- 3. Enable NFC on the smartphone and open Milesight ToolBox.
- 4. Attach the smartphone with NFC area to the device to read device information.

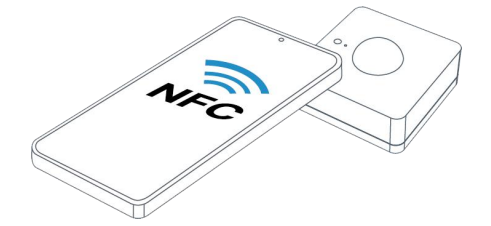

5. Basic information and settings of the device will be shown on ToolBox if it's recognized successfully. You can read and configure the device by tapping the Read/Write device on the App. In order to protect the security of the device, password validation is required when configuring via a new smartphone. The default password is **123456**.

#### Note:

1) Check the location of the smartphone NFC area and it's recommended to take off the phone case.

2) If the smartphone fails to read/write configurations via NFC, move the phone away and back to try again.

3) WS202 can also be configured by ToolBox software via a dedicated NFC reader provided by Milesight IoT, you can also configure it via TTL interface inside the device.

## 3.2 LoRaWAN Settings

Go to **Device > Setting > LoRaWAN Settings** of ToolBox App to configure join type, App EUI, App Key and other information. You can also keep all settings by default.

| Device EUI         |       |    |   |
|--------------------|-------|----|---|
| 24E124538B223213   |       |    |   |
| * APP EUI          |       |    |   |
| 24e124c0002a0001   |       |    |   |
| * Application Port | _     | 85 | + |
| Join Type          |       |    |   |
| ΟΤΑΑ               |       |    | • |
| * Application Key  |       |    |   |
| *****              | ***** |    |   |
| LoRaWAN Version    |       |    |   |
| V1.0.3             |       |    | - |
|                    |       |    |   |

| Parameters       | Description                                                                            |
|------------------|----------------------------------------------------------------------------------------|
| Device EUI       | Unique ID of the device which can also be found on the label.                          |
| App EUI          | Default App EUI is 24E124C0002A0001.                                                   |
| Application Port | The port used for sending and receiving data. The default port is 85.                  |
| Join Type        | OTAA and ABP modes are available.                                                      |
| LoRaWAN Version  | V1.0.2, V1.0.3 are available.                                                          |
| Work Mode        | It's fixed as Class A.                                                                 |
| Application Key  | Appkey for OTAA mode, default is 5572404C696E6B4C6F52613230313823.                     |
| Device Address   | DevAddr for ABP mode, default is the 5 <sup>th</sup> to 12 <sup>th</sup> digits of SN. |
| Network Session  |                                                                                        |
| Key              | Nwkskey for ABP mode, default is 55/2404C696E6B4C6F52613230313823.                     |
| Application      |                                                                                        |
| Session Key      | Appskey for ABP mode, default is 5572404C696E6B4C6F52613230313823.                     |
| RX2 Data Rate    | RX2 data rate to receive downlinks or send D2D commands.                               |
| RX2 Frequency    | RX2 frequency to receive downlinks or send D2D commands. Unit: Hz                      |
|                  | Select Standard-Channel mode or Single-Channel mode. When Single-Channel               |
| Channel Mode     | mode is enabled, only one channel can be selected to send uplinks. Please              |
|                  | enable Single-Channel mode if you connect device to DS7610.                            |
| Channel          | Enable or disable the frequency to send uplinks.                                       |

|               | * Support Frequen                                                                           | су                                                                            |                                                       |                                   |                           |                                      |
|---------------|---------------------------------------------------------------------------------------------|-------------------------------------------------------------------------------|-------------------------------------------------------|-----------------------------------|---------------------------|--------------------------------------|
|               | EU868                                                                                       |                                                                               | •                                                     |                                   |                           |                                      |
|               |                                                                                             | - 868.1                                                                       | +                                                     |                                   |                           |                                      |
|               | •                                                                                           | - 868.3                                                                       | +                                                     |                                   |                           |                                      |
|               | •                                                                                           | - 868.5                                                                       | +                                                     |                                   |                           |                                      |
|               |                                                                                             | - 863                                                                         | +                                                     |                                   |                           |                                      |
|               | 1, 40: Enabling<br>1-40: Enabling<br>1-40, 60: Enabl<br>All: Enabling al<br>Null: Indicates | Channel 1 ar<br>Channel 1 to<br>ing Channel 1<br>I channels<br>that all chann | nd Channel<br>Channel 4<br>I to Chann<br>nels are dig | 40<br>0<br>el 40 and Cf<br>sabled | nannel 60                 |                                      |
|               | * Support Freque                                                                            | ncy                                                                           |                                                       |                                   |                           |                                      |
|               | AU915                                                                                       |                                                                               | •                                                     |                                   |                           |                                      |
|               | Enable Channel Ir                                                                           | ndex (1)                                                                      |                                                       |                                   |                           |                                      |
|               | 8-15                                                                                        |                                                                               |                                                       |                                   |                           |                                      |
|               | Index                                                                                       | Frequen                                                                       | icy/MHz (i                                            |                                   |                           |                                      |
|               | 0 - 15                                                                                      | 915.2 - 9                                                                     | 918.2                                                 |                                   |                           |                                      |
|               | 16 - 31                                                                                     | 918.4 - 9                                                                     | 921.4                                                 |                                   |                           |                                      |
|               | 32 - 47                                                                                     | 921.6 - 9                                                                     | 924.6                                                 |                                   |                           |                                      |
|               | 48 - 63                                                                                     | 924.8 - 9                                                                     | 927.8                                                 |                                   |                           |                                      |
|               | 64 - 71                                                                                     | 915.9 - 9                                                                     | 927.1                                                 |                                   |                           |                                      |
| Spread Factor | If ADR is disab                                                                             | led, the devic                                                                | e will send                                           | data via thi                      | is spread fa              | ictor.                               |
| onfirmed Mode | If the device de data once.                                                                 | oes not recei                                                                 | ve ACK pa                                             | cket from r                       | network ser               | ver, it will resend                  |
| Rejoin Mode   | Reporting inte                                                                              | rval ≤ 30 m<br>MAC packet                                                     | ins: the d<br>s to the ne                             | evice will s<br>etwork serv       | send a spe<br>er everv 30 | ecific number of<br>mins to validate |

|                   | connectivity; If there is no response, the device will re-join the network.  |
|-------------------|------------------------------------------------------------------------------|
|                   | Reporting interval > 30 mins: the device will send a specific number of      |
|                   | LinkCheckReq MAC packets to the network server every reporting interval to   |
|                   | validate connectivity; If there is no response, the device will re-join the  |
|                   | network.                                                                     |
| Set the number of | When join made is enabled set the number of LinkCheckBeg peakets cent        |
| packets sent      | when join mode is enabled, set the number of LinkCheckked packets sent.      |
|                   | Allow network server to adjust data rate of the device. This only works with |
| ADR Mode          | Standard Channel Mode.                                                       |
| Tx Power          | Transmit power of device.                                                    |

#### Note:

1) Please contact sales representative for device EUI list if there are many units.

2) Please contact sales representative if you need random App keys before purchase.

- 3) Select OTAA mode if you use Milesight IoT Cloud to manage devices.
- 4) Only OTAA mode supports rejoin mode.

5) For -868M model, the default frequency is EU868; for -915M model, the default frequency is AU915.

## **3.3 General Settings**

Go to **Device > Setting > General Settings** of ToolBox App to change the reporting interval, etc.

| Reporting Interval     | -          | 30 | + min |
|------------------------|------------|----|-------|
| Idle Report Time/s     | <u>(</u> ) |    |       |
| 120                    |            |    |       |
| LED Indicator (i)      |            |    |       |
| Illuminance Collection | on (1)     |    |       |
| Change Password        |            |    |       |

| Parameters           | Description                                                              |
|----------------------|--------------------------------------------------------------------------|
|                      | The interval of reporting PIR, light status and battery level to network |
| Den enting laten (el | server. Default: 30 mins, Range: 1 - 1080 mins                           |
| Reporting Interval   | Note: WS202 will also report "Occupied" status immediately when it       |
|                      | detects motions.                                                         |

| Idle Time       | When the PIR sensor does not detect motion for a period of Idle Time,                                                            |
|-----------------|----------------------------------------------------------------------------------------------------|
| Reporting/s     | device will report "Vacant" status. Default: 120 s                                                                               |
| LED Indicator   | Enable or disable the light indicating in chapter <u>2.4</u> .<br>Note: The indicator of reset button is not allowed to disable. |
| Illuminance     | Enable or disable illuminance collection. When this is disabled, reporting                                                       |
| Collection      | interval will be changed to 1080 mins automatically.                                                                             |
| Change Password | Change the password for ToolBox App to write this device.                                                                        |

## **3.4 Threshold Settings**

When illuminance collection is enabled, users can define the Bright or Dark state via detection data of light sensor in threshold settings. Besides, when the PIR sensor is triggered and light status meets the threshold, WS202 will send alarms immediately. Otherwise, it will not send data right away.

| Light  | State, C | )ver/lu | Х  |  |  |
|--------|----------|---------|----|--|--|
| 100    |          |         |    |  |  |
|        |          |         |    |  |  |
| Dark S | State, B | elow/l  | ux |  |  |

## 3.5 Milesight D2D Settings

Milesight D2D protocol is developed by Milesight and used for setting up transmission among Milesight devices without gateway. When the Milesight D2D setting is enabled, WS202 can work as a Milesight D2D controller to send control commands to trigger Milesight D2D agent devices.

1. Configure RX2 datarate and RX2 frequency in LoRaWAN<sup>®</sup> settings, it is suggested to change the default value if there are many LoRaWAN<sup>®</sup> devices around.

2. Go to **Device > Settings > D2D Settings** to enable D2D function, and define an unique Milesight D2D key which is the same as Milesight D2D agent devices, then select the frequency and spreading factor. (Default Milesight D2D Key: 5572404C696E6B4C6F52613230313823)

| Enable  |  |
|---------|--|
| D2D Key |  |
| ******  |  |

3. Enable one of WS202 status and configure a 2-byte hexadecimal command (This command is pre-defined in Milesight D2D agent device). When WS202 detects this status, it will send the control command to corresponding Milesight D2D agent devices.

| Occupied/Bright |  |
|-----------------|--|
| Control command |  |
| 1               |  |
| LoRa Uplink (1) |  |
| Occupied/Dark   |  |
| Vacant          |  |

**Note:** If you enabled **LoRa Uplink** feature, LoRaWAN<sup>®</sup> uplink that contains the PIR status and light status will be sent to gateway after Milesight D2D control command is sent.

## 3.6 Maintenance

#### 3.6.1 Upgrade

1. Download firmware from Milesight website to your smartphone.

2. Open ToolBox App and click "Browse" to import firmware and upgrade the device.

#### Note:

1) Operation on ToolBox is not supported during upgrade.

2) Only Android version ToolBox supports the upgrade feature.

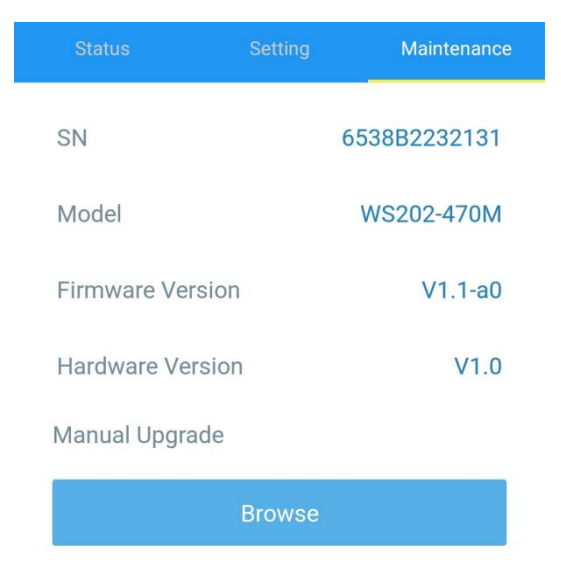

#### 3.6.2 Backup

WS202 supports configuration backup for easy and quick device configuration in bulk. Backup is allowed only for devices with the same model and LoRa frequency band.

1. Go to **Template** page on the App and save current settings as a template. You can also edit the template file.

2. Select one template file that saved in the smartphone and click **Write**, then attach it to another device to write configuration.

| Template |                                                 |                       |  |  |
|----------|-------------------------------------------------|-----------------------|--|--|
|          |                                                 |                       |  |  |
| 2-       | EM500-UDL-868M                                  | 1_20201124            |  |  |
| >-       | EM300-TH-915M_<br>Last Modified Time: 2021      | 20210112              |  |  |
| 2        | New Tel<br>Please enter te<br>Temp & Hum Sensor | mplate<br>mplate name |  |  |
| 2-       | Cancel                                          | ОК                    |  |  |

**Note:** Slide the template item to the left to edit or delete the template. Click the template to edit the configurations.

|                          | Template                                                           |   |  |  |  |
|--------------------------|--------------------------------------------------------------------|---|--|--|--|
|                          |                                                                    | Q |  |  |  |
| 2                        | EM500-UDL-868M_20201124<br>Last Modified Time: 2020-11-24 17:06:26 |   |  |  |  |
| ۶                        | EM300-TH-915M_20210112<br>Last Modified Time: 2021-01-12 14:35:12  |   |  |  |  |
| ۶                        | UC512-DI-868M_20210128<br>Last Modified Time: 2021-01-28 16:57:20  |   |  |  |  |
| ۶                        | UC501-470M_20210201<br>Last Modified Time: 2021-02-01 11:29:43     |   |  |  |  |
| <b>V_202</b><br>1e: 2021 | VI_20210208 Edit Delete                                            |   |  |  |  |

#### 3.6.3 Reset to Factory Default

Please select one of the following methods to reset device:

Via Hardware: Hold on the reset button for more than 10s. After reset complete, the indicator will

blink in green twice, then device will reboot.

Via ToolBox App: Go to Device -> Maintenance to tap Reset, then attach smartphone with NFC area to device to complete reset.

## 4. Installation

#### **3M Tapes Fix:**

Milesight

Paste 3M tape to the back of the device, then tear the other side and place it on a flat surface.

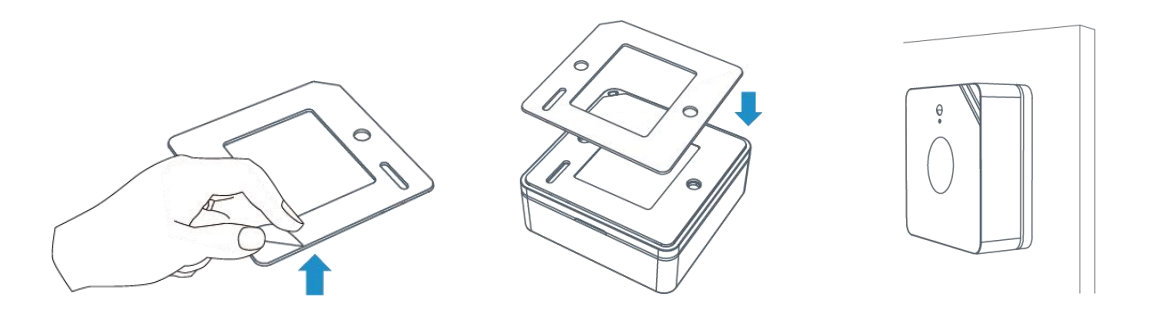

#### **Screw Fix:**

Remove the back cover of the device, screw the wall plugs into the wall and fix the cover with scr ews on it, then install back the device.

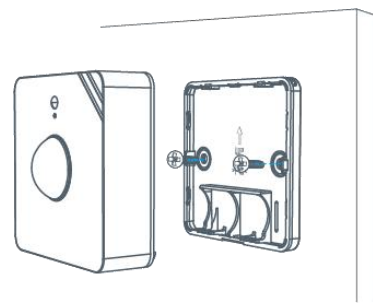

#### Note:

1. Adjust the installation direction according to detection area requirement.

2. WS202 can be mounted on a wall or ceiling. It's recommended to install at 1.5~2.5m from the floor.

3. Ensure the detection area does not have moving objects like waving trees and fans.

4. Ensure the detection area is not blocked by curtains or barriers.

## 5. Device Payload

All data are based on the following format (HEX), the Data field should follow little-endian:

| Channel1 | Type1  | Data1   | Channel2 | Type2  | Data2   | Channel 3 |  |
|----------|--------|---------|----------|--------|---------|-----------|--|
| 1 Byte   | 1 Byte | N Bytes | 1 Byte   | 1 Byte | M Bytes | 1 Byte    |  |

For decoder examples, you can find them at <u>https://github.com/Milesight-IoT/SensorDecoders</u>.

## 5.1 Basic Information

#### WS202 reports basic information of the device whenever it joins the network.

| Channel                                                                                                    | Туре                  | Description                           |
|----------------------------------------------------------------------------------------------------|-----------------------|---------------------------------------|
| 01(Protocol Vers<br>08 (Device St<br>09 (Hardware Vers<br>0a (Software Vers<br>0b (Power Or<br>0f (Device Typ | 01(Protocol Version)  | 01=> V1                               |
|                                                                                                    | 08 (Device SN)        | 12 digits                             |
|                                                                                                    | 09 (Hardware Version) | 01 40 => V1.4                         |
|                                                                                                    | 0a (Software Version) | 01 14 => V1.14                        |
|                                                                                                    | 0b (Power On)         | Device is on                          |
|                                                                                                    | Of (Device Type)      | 00: Class A, 01: Class B, 02: Class C |

#### Example:

Milesight

|         | ff0bff ff0101 ff086538b2232131 ff090100 ff0a0101 ff0f00 |                |         |                          |                 |  |
|---------|---------------------------------------------------------|----------------|---------|--------------------------|-----------------|--|
| Channel | Туре                                                    | Value          | Channel | Туре                     | Value           |  |
| ff      | 0b<br>(Power On)                                        | ff (Reserved)  | ff      | 01<br>(Protocol Version) | 01 (V1)         |  |
| Channel | Туре                                                    | Value          | Channel | Туре                     | Value           |  |
| ff      | 08(Device                                               | 6538b22321     | ff      | 09                       | 0100            |  |
| 11      | SN)                                                     | 31             | 11      | (Hardware version)       | (V1.0)          |  |
| Channel | Туре                                                    | Value          | Channel | Туре                     | Value           |  |
| ff      | 0a<br>(Software<br>version)                             | 0101<br>(V1.1) | ff      | Of<br>(Device Type)      | 00<br>(Class A) |  |

## 5.2 Sensor Data

WS202 reports sensor data and battery level according to reporting interval (30 mins by default) or when PIR or light status changes. Besides, when battery level is lower than 10%, it will upload battery packet once.

| Channel | Туре               | Description    |
|---------|--------------------|----------------|
| 01      | 75 (Battery Level) | UINT8, Unit: % |
| 03      | 00 (DIR Status)    | 01: Occupied   |
|         |                    | 00: Vacant     |
| 04      | 00 (Light Status)  | 01: Bright     |
| 04      | 00 (Light Status)  | 00: Dark       |

#### Example:

| 01 75 64 03 00 01 04 00 01 |              |            |         |                 |               |
|----------------------------|--------------|------------|---------|-----------------|---------------|
| Channel                    | Туре         | Value      | Channel | Туре            | Value         |
| 01                         | 75 (Battery) | 64 => 100% | 03      | 00 (PIR Status) | 01=> Occupied |
| Channel                    | Туре         | Value      |         |                 |               |

| 04 | 00 (Light<br>Status) | 01=> Bright |  |  |  |
|----|----------------------|-------------|--|--|--|
|----|----------------------|-------------|--|--|--|

## **5.3 Downlink Commands**

WS202 supports downlink commands to configure the device. The application port is 85 by default.

| Channel | Туре                        | Description      |
|---------|-----------------------------|------------------|
|         | 03 (Set Reporting Interval) | 2 Bytes, unit: s |
| ŤŤ      | 10 (Reboot)                 | ff (Reserved)    |

#### Example:

1. Set reporting interval as 20 minutes.

| ff03b004  |                   |                        |  |  |  |
|-----------|-------------------|------------------------|--|--|--|
| Channel   | Туре              | Value                  |  |  |  |
| <i>ft</i> | 03 (Set Reporting | b0 04 => 04 b0 = 1200s |  |  |  |
| П         | Interval)         | = 20 minutes           |  |  |  |

2. Reboot the device.

|         | ff10ff      |               |  |  |
|---------|-------------|---------------|--|--|
| Channel | Туре        | Value         |  |  |
| ff      | 10 (Reboot) | ff (Reserved) |  |  |

-END-